# LPC1768 用户手册

Rev1.0 2009-10

www.Mcuzone.com

目录

- 第一章:拿到产品后我该怎么做
- 第二章:最小系统板硬件电路分析
- 第三章: 最小系统板调试

#### 第一章: 拿到产品后我该怎么做

请在收到板子后第一时间检查板子和配件的完整性,如果发现板子外观有异样,请立刻与我们联系。

接下来我们即可进行上电测试,请用 USB 连接板子和 PC 机,板子出厂前 都烧有 USB 程序,插上 PC 后 PC 会提示发现新硬件,请选择自动安装,安装完 毕后会发现多出一个盘符,即表示板子运行正常。请注意,如果第一次安装驱动 失败,可以换个 USB 口再重试。

如果你有 JTAG 仿真器,还可以用仿真器测试一下板子的 JTAG 口,具体操 作方法请看 JTAG 仿真器的用户手册。

### 第二章:最小系统板硬件电路分析

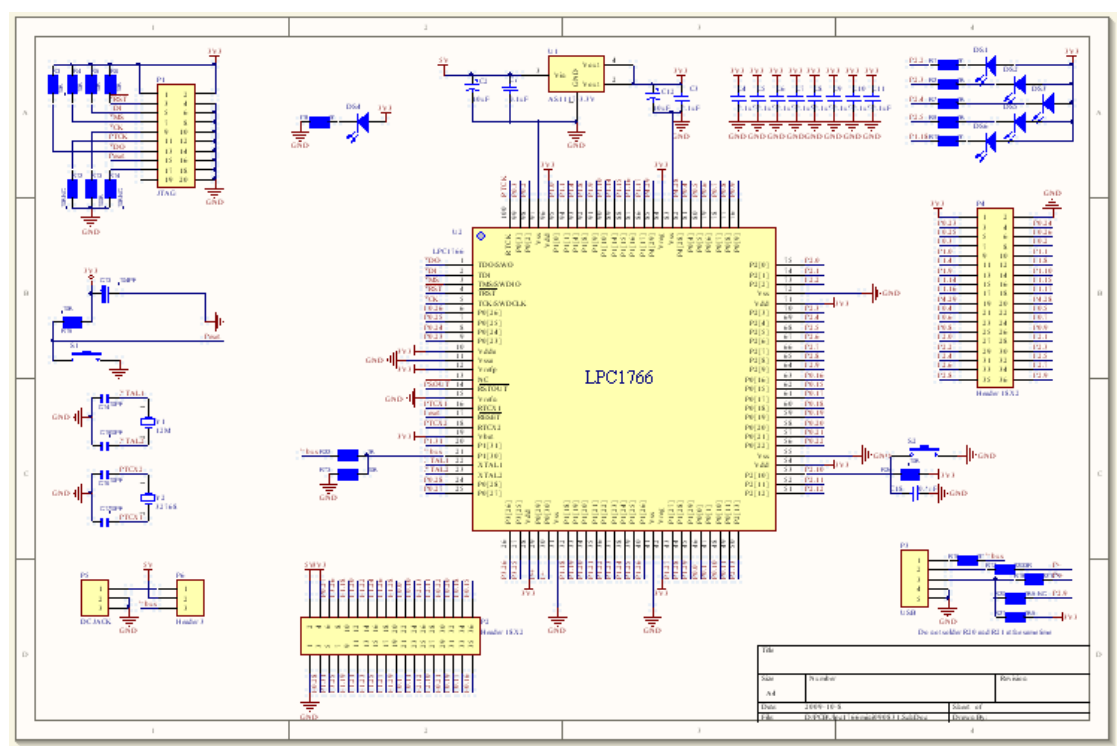

最小系统板的硬件电路较为简单,下面是原理图全图:

主要包含了电源电路,时钟电路,JTAG电路,USB电路。由于电路较为简单,我们不再进行分析,只对JTAG部分电路做个说明。

NXP 的 ARM 芯片的 JTAG 电路的上拉和下拉电阻不是很统一,有些板子上的 TCK 和 RTCK 采用的是上拉,有些采用的是下拉,理论上都不会有问题,但 是需要注意和仿真器的内部电路相匹配,比如仿真器内部对 TCK 进行了 100K的上拉,但是板子上对 TCK 的处理方式是 10K 下拉,那这个时候可能出现 JTAG 无法连接的情况。这个时候请修改上下拉电阻的大小和上下拉方式,如果遇到问题,可以直接和我们联系确认并分析解决。

### 第三章:最小系统板调试

下面以 Keil MDK 为例演示一下最小系统板的调试过程。

请先安装 Keil MDK 软件,下面以 MDK 3.8 版本配合 J-Link 和 U-Link 仿真器为例进行演示。

首先运行 J-Link Commander 软件,如果出现以下内容,说明 JTAG 连接正常,可以进行下一步操作。

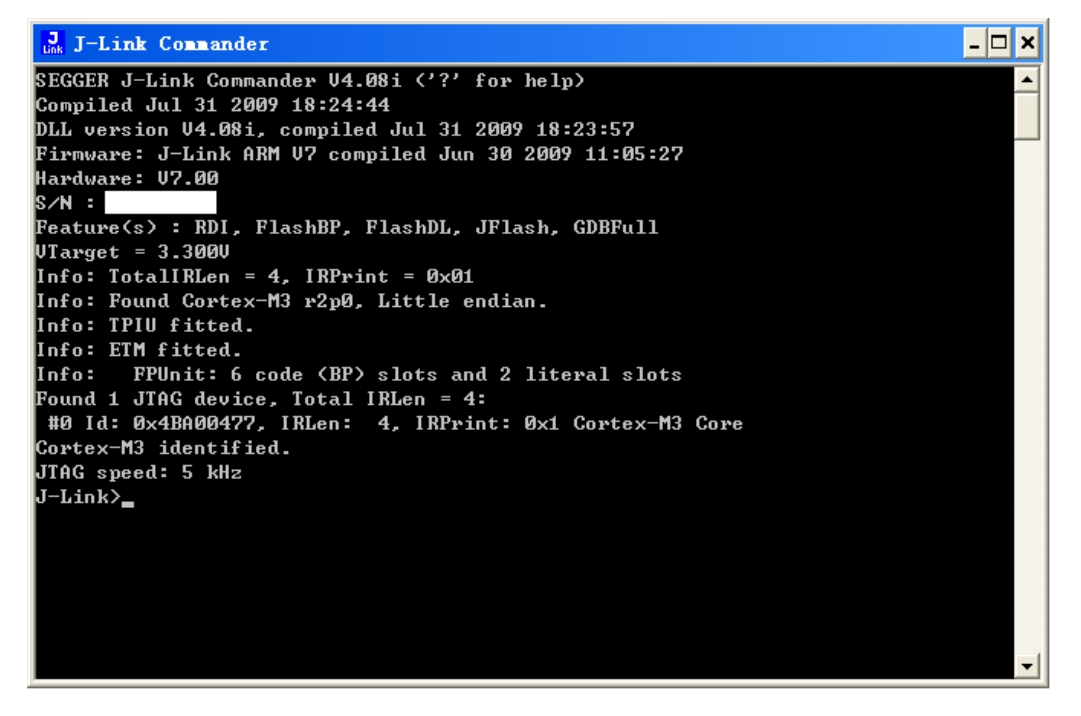

接下来,打开 Keil MDK 软件,然后选择 open project,找到 Keil 安装目录下的 MCB1700 的例子: C:\Keil\ARM\Boards\Keil\MCB1700

| Select Proj                                                                                                    | ect File                                                                                |               |                |           | ? 🔀   |
|----------------------------------------------------------------------------------------------------|-----------------------------------------------------------------------------------------|---------------|----------------|-----------|-------|
| 查找范围(I):                                                                                                    | CB1700                                                                                  |               | •              | 🗢 🗈 💣 🃰 • |       |
| 表<br>表<br>よ<br>よ<br>近<br>的<br>文<br>哲<br>で<br>。<br>一<br>。<br>一<br>。<br>一<br>。<br>一<br>。<br>一<br>。<br>一<br>。<br>一<br>。<br>一<br>。<br>一<br>。<br>一<br>。<br>一<br>。<br>一<br>。<br>一<br>。<br>一<br>の<br>う<br>で<br>者<br>の<br>う<br>で<br>う<br>で<br>う<br>つ<br>う<br>つ<br>う<br>つ<br>う<br>つ<br>う<br>つ<br>う<br>つ<br>う<br>つ<br>う<br>つ<br>う<br>つ<br>う<br>つ<br>つ<br>つ<br>う<br>つ<br>つ<br>つ<br>つ<br>つ<br>つ<br>つ<br>つ<br>つ<br>つ<br>つ<br>つ<br>つ | Blinky<br>CAN<br>EasyWEB<br>LCD_Blinky<br>RTX_Blinky<br>RTX_Traffic<br>USBHID<br>USBMem |               |                |           |       |
|                                                                                                    | 文件名(M):                                                                                 |               | (h 0 h )       | •         | 打开(0) |
|                                                                                                    | 又开关型 (1):                                                                               | Froject Files | (*.uv∠; *.mpw) | •         |       |

选择 USB Mem 例子并打开:

| 🕎 Hemory – Mision3 – [C:\Keil\ARH\I       | oarde\Keil\MCD1700\USBNem\memory.c]                                                                                                    |       |
|-------------------------------------------|----------------------------------------------------------------------------------------------------|-------|
| Eile Edit Yiew Project Debug Flash Pegiph | erals Jools 2013 Hindow Help                                                                                                    | _ 8 × |
| 🏠 🚅 🖬 🖉 🕺 ங 🖻 🗅 오 🕅 🕫 🕴                   | : ∧ % % % ∰ ==                                                                                                    |       |
| ③ 田 四 # 本 第 派 MCB1700                     | 🔟 📥 🖷                                                                                                    |       |
| Project Workspace *                       | 71       Kain Program         73       Main Program         74       The main [Void] (         102 n;       The main [Void] (         102 n;       The main [Void] (         103 n;       The main [Void] (         104 n;       The main [Void] (         105 n;       /* from Flash to PLM         106 n;       /* from Flash to PLM         107 n;       For (n = 0; n < MSC_imageSize; n++) ( |       |
|                                           | 94 USB_Connect (_TRUE); /* USB Connect */                                                                                                    | . 1   |
| Erites Eregt Q.B                          | Bemary.c Abstract Bemary.k                                                                                                    |       |
| × ×                                       | -<br>                                                                                                    | 1     |
| Build & Command & Find in Files /         | E E E E E E E E E E E E E E E E E E E                                                                                                    |       |
|                                           | Cortex=#3_J=LINE L-82_C:52                                                                                                    | 2/1   |

## 打开 Options for Target 'MCB1700'进行设置。 主要确认几个地方,第一个是 Device 选项卡:

| Options for Target 'MCB1700'                                                                                                    |
|----------------------------------------------------------------------------------------------------|
| Device Target Output Listing User C/C++ Asm Linker Debug Utilities<br>Database: Generic CPU Data Base  Vendor: NXP (founded by Philips)<br>Device: LPC1768<br>Toolset: ARM                                                                                                    |
| ARM 32-bit Cortex-M3 Microcontroller with MPU, CPU clock up to 100MHz.<br>LPC1764<br>LPC1765<br>LPC1766<br>LPC1768<br>LPC1768<br>LPC2107<br>LPC2101<br>LPC2101<br>LPC2102<br>LPC2103<br>LPC2104<br>LPC2105<br>LPC2105<br>LPC2105<br>LPC2106<br>LPC2106<br>LPC2106<br>LPC2106<br>LPC2106<br>LPC2106<br>LPC2109<br>LPC2109<br>LPC2109<br>LPC2109<br>LPC2109<br>LPC2106<br>LPC2106<br>LPC2106<br>LPC2109<br>LPC2106<br>LPC2106<br>LPC2109<br>LPC2109<br>LPC2106<br>LPC2109<br>LPC2109<br>LPC2109<br>LPC2109<br>LPC2109<br>LPC2106<br>LPC2109<br>LPC2109<br>LPC2109<br>LPC2106<br>LPC2106<br>LPC2109<br>LPC2109<br>LPC2106<br>LPC2106<br>LPC2109<br>LPC2109<br>LPC2109<br>LPC2109<br>LPC2109<br>LPC2109<br>LPC2106<br>LPC2109<br>LPC2109<br>LPC2109<br>LPC2106<br>LPC2109<br>LPC2109<br>LPC |
| OK Cancel Defaults Help                                                                                                    |

默认即为 LPC1768。

| 一个是 Debug 选项卡,请选择标                                                                                                    | 相应的仿真器:                                                                                        |  |  |  |
|----------------------------------------------------------------------------------------------------|------------------------------------------------------------------------------------------------|--|--|--|
| Options for Target 'ICB1700'                                                                                                    |                                                                                                |  |  |  |
| Device       Target       Output       Listing       User       C/C++         C       Use Simulator       Settings         Limit Speed to Real-Time       Settings                                                                                                    | Asm   Linker Debug   Utilities                                                                 |  |  |  |
| ✓ Load Application at Startup       ✓ Run to main()         Initialization File:       Edit         Restore Debug Session Settings       Edit         ✓ Breakpoints       ✓ Toolbox         ✓ Watchpoints & PA       ✓ Memory Display                                                                                                    |                                                                                                |  |  |  |
| CPU DLL: Parameter:                                                                                                    | Driver DLL: Parameter:                                                                         |  |  |  |
| Dialog DLL: Parameter:<br>DARMP1.DLL -pLPC1766                                                                                                    | Dialog DLL: Parameter:<br>TARMP1.DLL -pLPC1766                                                 |  |  |  |
| ОК С                                                                                                    | ancel Defaults Help                                                                            |  |  |  |
| jLink/jIrace Cortex-I Target Driver<br>Debug Trace Flash Download<br>JLINK USB - JTAG/SW Adapter<br>Serial No:<br>Device: J-Link ARM<br>HW : V7.00 dll: V4.08b<br>FW : Jun 30 2009 19:10:31<br>Port: Max Clock:<br>SW V 2MHz<br>Auto Clk<br>Debug                                                                                                    | Setup                                                                                          |  |  |  |
| Connect & Reset Options<br>Connect: Normal  Reset: Autodetect<br>Reset after Connect<br>Interface<br>CONNECT<br>CONNECT | Cache Options Cache Code Cache Code Cache Memory Cache Memory Cache Memory Misc Port (Auto: 0) |  |  |  |
| State: ready                                                                                                    | Cancel Help                                                                                    |  |  |  |

建议使用 SWD 接口进行调试。

| Cortex-I Target Driver Setup                                                                                                    |
|----------------------------------------------------------------------------------------------------|
| Debug Trace Flash Download                                                                                                    |
| Download Function       RAM for Algorithm         Image: Sectors in the sectors in the sec |
| Programming Algorithm                                                                                                    |
| Description Device Type Device Size Address Range                                                                                                    |
| LPC17xx1AP 512kB Flash Un-chip Flash 512k 00000000H - 0007FFFFH                                                                                                    |
| Start: 0x00000000 Size: 0x00080000                                                                                                    |
| Add Remove                                                                                                    |
| OK Cancel Help                                                                                                    |
| 请确认。点确定按钮后返回。<br>切换到 Utilities 菜单进行设置:                                                                                                    |
| Options for Target 'ICB1700'                                                                                                    |
| Device Target Output Listing User   C/C++   Asm   Linker   Debug   Utilities                                                                                                    |
| Configure Flash Menu Command                                                                                                    |
| Use Target Driver for Flash Programming                                                                                                    |
| Cortex-M3 J-LINK                                                                                                    |
| Init File:                                                                                                    |
| C Use External Tool for Flash Programming                                                                                                    |
| Command:                                                                                                    |
| Arguments:                                                                                                    |
|                                                                                                    |
|                                                                                                    |
|                                                                                                    |
|                                                                                                    |
|                                                                                                    |
|                                                                                                    |

点击 OK 返回。

如果使用的是 ULINK 仿真器,请按照下图所示进行设置:

| Options for Target 'ICB1700'                                                                |                                                                                |
|---------------------------------------------------------------------------------------------|--------------------------------------------------------------------------------|
| Device   Target   Output   Listing   User   C/C++   A                                       | Asm Linker Debug Vtilities                                                     |
| C Use Simulator Settings                                                                    | ● Use: ULINK Cortex Debugger  Settings                                         |
| Load Application at Startup     Run to main() Initialization File:  Edit                    | Load Application at Startup     Run to main() Initialization File:             |
| Restore Debug Session Settings<br>Breakpoints Toolbox<br>Watchpoints & PA<br>Memory Display | Restore Debug Session Settings<br>Breakpoints<br>Watchpoints<br>Memory Display |
| CPU DLL: Parameter:<br>SARMCM3.DLL -MPU                                                     | Driver DLL: Parameter:<br>SARMCM3.DLL -MPU                                     |
| Dialog DLL: Parameter:<br>DARMP1.DLL -pLPC1766                                              | Dialog DLL: Parameter:<br>TARMP1.DLL -pLPC1766                                 |
| OK Can                                                                                      | cel Defaults Help                                                              |

| Cortex-I Target Driver Set       | up      |                        |                                                                                                    |                         |
|----------------------------------|---------|------------------------|----------------------------------------------------------------------------------------------------|-------------------------|
| Debug Trace Flash Download       |         |                        |                                                                                                    |                         |
| ULINK USB - JTAG/SW Adapter      | _JTAG D | )evice Chain           |                                                                                                    | [                       |
| Serial No:                       |         | IDCODE                 | Device Name                                                                                                    | IR len Move             |
| ULINK Version: ULINK2            | TDO     | ⊙ 0x4BA00477           | ARM CoreSight JTAG-DP                                                                                                    | 4 Up                    |
| Device Family: Cortex-M          | TDI     |                        |                                                                                                    | Down                    |
| Firmware Version: V1.37          | Au      | ,<br>tomatic Detection | ID CODE:                                                                                                    |                         |
| SWJ Port: JTAG 💌                 | О Ма    | nual Configuration     | Device Name:                                                                                                    |                         |
| Max Clock: 1MHz 💌                | Add     | i Delete Up            | odate IR len:                                                                                                    |                         |
| Debug<br>Connect & Reset Options |         |                        | Cache Options — Dowr                                                                                                    | nload Options           |
| Connect: Normal 💌 Reset:         | HW RE   | SET 💌 🚦                | Cache <u>C</u> ode     I     I | erify Code Download     |
| Reset after Connect              |         |                        | Cache Memory                                                                                                    | ownload to <u>Flash</u> |
|                                  |         |                        |                                                                                                    |                         |
|                                  |         |                        |                                                                                                    |                         |
|                                  |         |                        | ancel                                                                                                    | Help                    |

可以选择 JTAG 或者 SWD 接口。

| Options for Target 'ICB1700'                                       |
|--------------------------------------------------------------------|
| Device Target Output Listing User C/C++ Asm Linker Debug Utilities |
| Configure Flash Menu Command                                       |
| Use Target Driver for Flash Programming                            |
| ULINK Cortex Debugger Settings Vupdate Target before Debugging     |
| Init File:Edit                                                     |
| O Use External Tool for Flash Programming                          |
| Command:                                                           |
| Arguments:                                                         |
| Run Independent                                                    |
|                                                                    |
|                                                                    |
|                                                                    |
|                                                                    |
|                                                                    |
|                                                                    |
| UK Lancei Deraults Help                                            |

| Cortex-I Target Driver                                                      | Setup                                                                    |             |                     |                 | ×    |
|-----------------------------------------------------------------------------|--------------------------------------------------------------------------|-------------|---------------------|-----------------|------|
| Debug   Trace Flash Downloa                                                 | 1                                                                        |             |                     |                 |      |
| Download Function<br>C Erase Full Chip<br>C Erase Sectors<br>C Do not Erase | <ul> <li>✓ Program</li> <li>✓ Verify</li> <li>✓ Reset and Run</li> </ul> | RAM for Alg | gorithm<br>10000000 | Size: 0x0800    |      |
| Programming Algorithm                                                       |                                                                          |             |                     |                 |      |
|                                                                             | Device Type [                                                            | Device Size | Addre               | ss Range        |      |
|                                                                             | on onpriosi                                                              | 5121        | 0000000             |                 |      |
|                                                                             |                                                                          | Start: 0x   | 0000000             | Size: 0x0008000 | 0    |
|                                                                             | Add                                                                      | Remove      | ]                   |                 |      |
|                                                                             | OK                                                                       | Cancel      | L                   |                 | Help |

接下来即可开始编译,并且进行调试或者下载。 编译结果:

| ×   | Build target 'MCB1700'                                                                                                    |
|-----|----------------------------------------------------------------------------------------------------|
| P.  | assembling startup_LPC17xx.s                                                                                                    |
|     | compiling system_LPC17xx.c                                                                                                    |
|     | compiling usbcore.c                                                                                                    |
|     | compiling usbdesc.c                                                                                                    |
|     | compiling usbhw.c                                                                                                    |
|     | compiling usbuser.c                                                                                                    |
|     | compiling mscuser.c                                                                                                    |
|     | compiling memory.c                                                                                                    |
|     | compiling DiskImg.c                                                                                                    |
|     | linking                                                                                                    |
|     | Program Size: Code=6656 RO-data=4564 RW-data=100 ZI-data=17004                                                                                                    |
| ŝ   | FromELF: creating hex file                                                                                                    |
| prì | ".\Obj\Memory.axf" - O Error(s), O Warning(s).                                                                                                    |
| 7   |                                                                                                    |
| Ę   | MANNA Puild (Command ) Find in Files /                                                                                                    |
| 0   | The second and a second second |

进入调试:

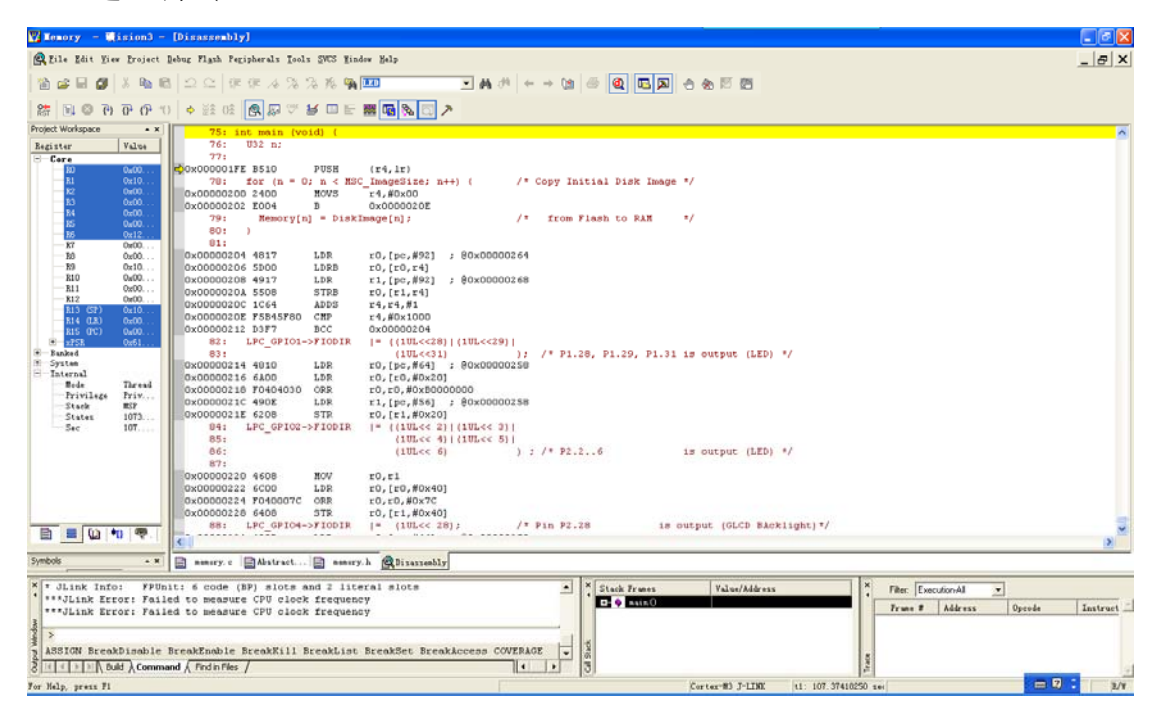

退出调试状态,重新插拔最小系统板的 USB 口后可以发现, PC 发现新硬件, 并将最小系统板识别成了 U 盘:

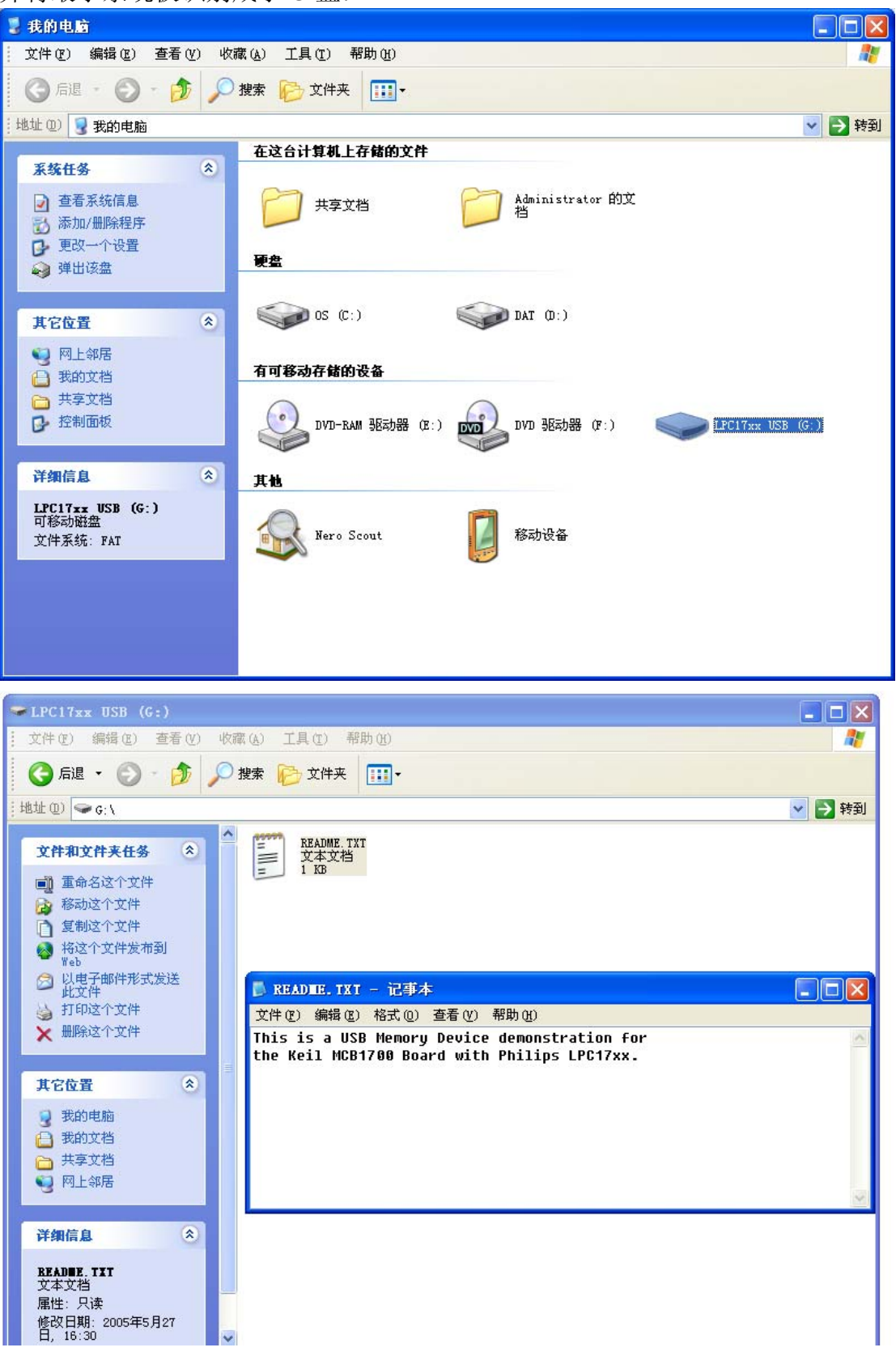

如果你有兴趣,可以尝试以下 C:\Keil\ARM\Boards\Keil\MCB1700下的其它例子。

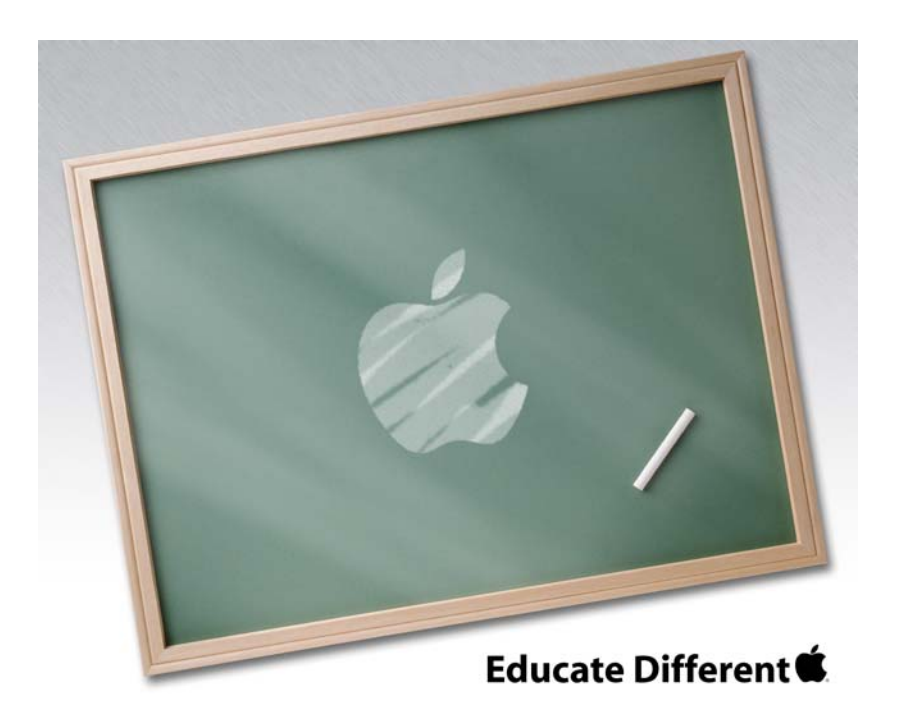

Powered by Team Mcuzone

QQ:8204136

Website: <u>www.mcuzone.com</u>

2009

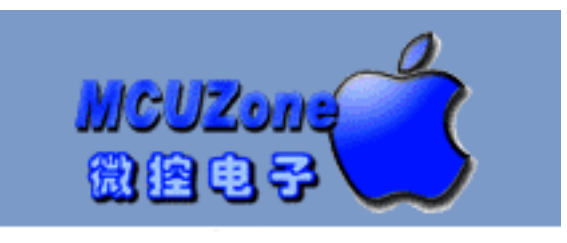

www.mcuzone.com